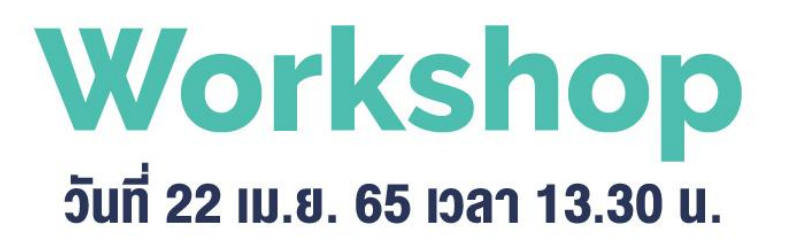

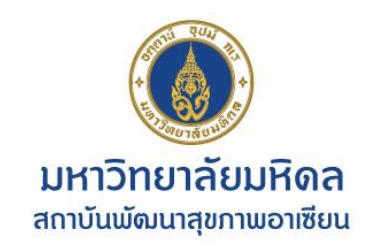

 วิธีการสร้างห้อง Zoom & การจัดการห้อง Zoom เบื้องต้น (Host & Cohost)

การทำลายเซ็นระบบอิเล็กทรอนิกส์

### ผู้บรรยาย

ภาณุพงษ์ ปุญญมาโนชญ์ มนัส ทรัพย์แก้วยอด **งานสื่อสารองค์กร** 

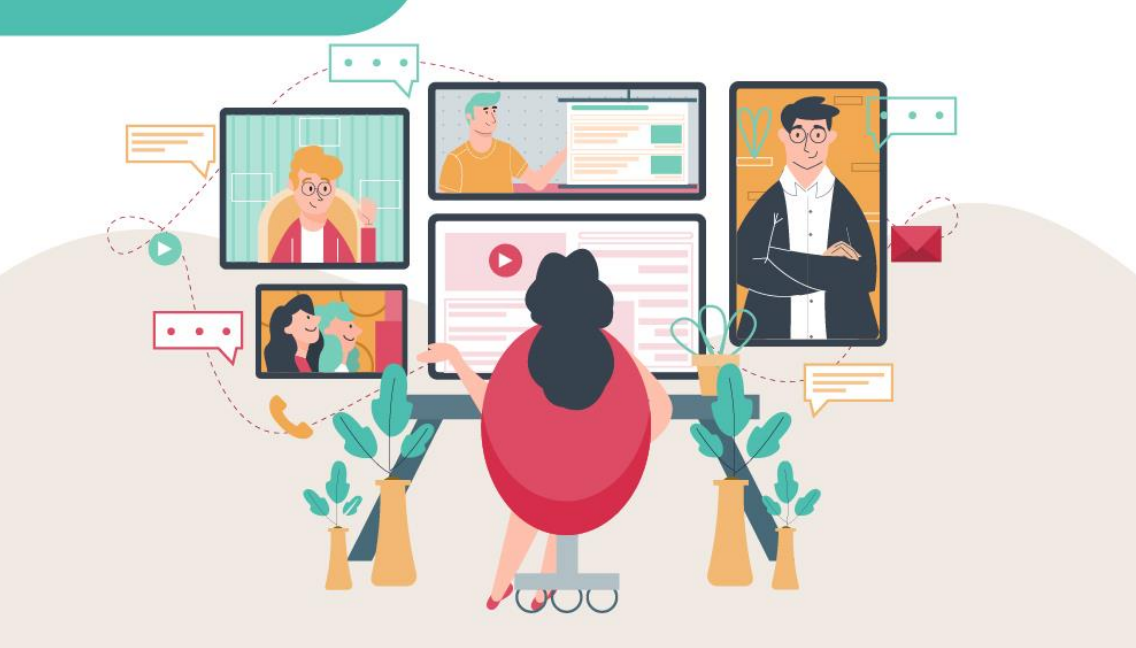

## 1. การ Download zoom ให้พิมพ์ที่ google หรือ www.zoom.us แล้วคลิกที่ Download

| Google | zoom                                                                                                    | × 🗖         | <b>Ų</b> Q |
|--------|----------------------------------------------------------------------------------------------------|-------------|------------|
|        | 🔍 ทั้งหมด 🗈 ค้นรูป 🕞 วิดีโอ 🗉 ข่าวสาร 🔗 ช็อปปิ้ง 🗄 เพิ่มเติม                                                                                                    |             | เครื่องมือ |
|        | ผลการค้นหาประมาณ 2,910,000,000 รายการ (0.47 วินาที)                                                                                                    |             |            |
|        | https://zoom.us 👻 แปลหน้านี้                                                                                                    |             |            |
|        | Zoom: Video Conferencing, Cloud Phone, Webinars, Ch                                                                                                    | nat         |            |
|        | Zoom's secure, reliable video platform powers all of your communication needs,<br>meetings, chat, phone, webinars, and online events.<br>คุณเคยไปที่หน้าเว็บนี้หลายครั้ง ไปครั้งล่าสุดเมื่อ: 11/3/2022 | , including |            |
|        | Download<br>Zoom is the leader in modern enterprise video                                                                                                    |             |            |
|        | Sign In<br>Zoom is the leader in modern enterprise video                                                                                                    |             |            |
|        | Meetings<br>Zoom United · Move from a chat or a phone call to a meeting with a                                                                                                    |             |            |
|        | Join Meeting Sign In<br><sup>pwa.</sup>                                                                                                    |             |            |

## 1. เปิดโปรแกรม Zoom แล้ว Sign In

🖸 Zoom Cloud Meetings

- 🗆 X

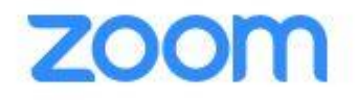

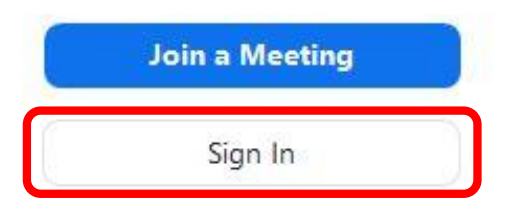

Version: 5.9.1 (2581)

## 2. ใส่ Email IIa: Password

🖸 Zoom Cloud Meetings

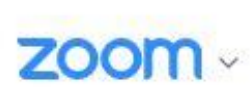

| Enter your en | nail            |          |
|---------------|-----------------|----------|
| Enter your pa | ssword          | Forgot?  |
|               | Sign In         |          |
|               | Keep me signe   | d in     |
|               | or sign in with | (        |
| ٩             | G               | 0        |
| SSO           | Google          | Facebook |

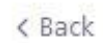

-----

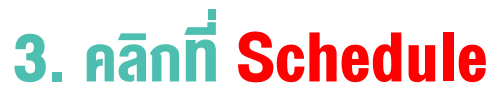

New Meeting ~

19

Schedule

| C Zoo | m |          |        |      |      |                |               | <b>_</b> | × |
|-------|---|----------|--------|------|------|----------------|---------------|----------|---|
|       |   | Q Search | Ctrl+F | Home | Chat | ()<br>Meetings | ©<br>Contacts |          | 8 |
|       |   |          |        |      |      |                |               |          | 0 |

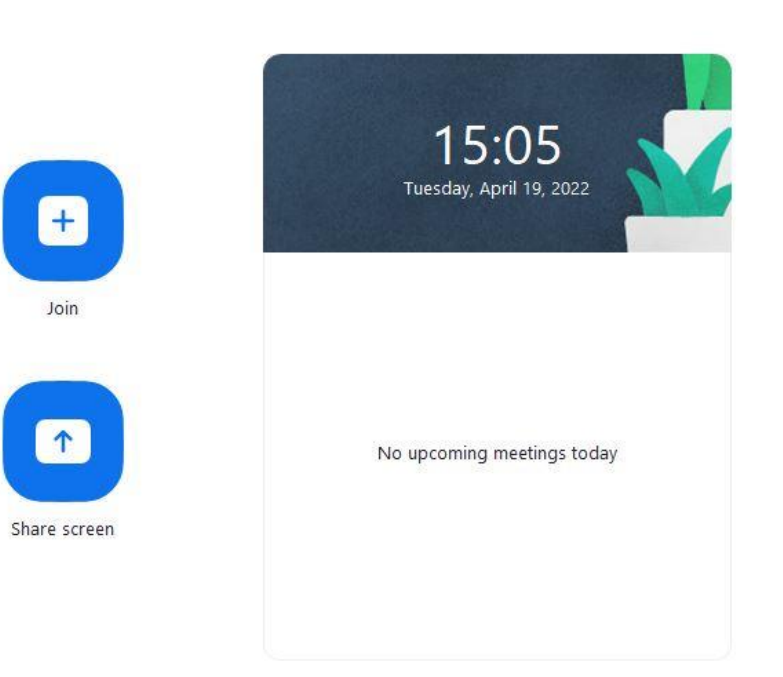

## 4. ใส่รายละเอียด หัวข้อ วันเวลา

|            | Schedule Meeting                                                                                                    |  |
|------------|----------------------------------------------------------------------------------------------------|--|
|            | Торіс                                                                                                    |  |
|            | ทดสอบการสร้างห้อง ZOOM                                                                                                    |  |
|            | Start: อ. เมษายน 19, 2022 		 16:00                                                                                                    |  |
|            | Duration: 1 hour ~ 0 minute ~                                                                                                    |  |
|            | Recurring meeting     Time Zone: Bangkok ~                                                                                                    |  |
|            | Meeting ID                                                                                                    |  |
|            |                                                                                                    |  |
|            | Generate Automatically Personal Meeting ID 731 590 5861                                                                                                    |  |
|            | Generate Automatically     Personal Meeting ID 731 590 5861                                                                                                    |  |
|            | Generate Automatically     Personal Meeting ID 731 590 5861     Security                                                                                                    |  |
| New        | O Generate Automatically ○ Personal Meeting ID 731 590 5861 Security Passcode 588710 ⑦                                                                                                    |  |
| New        | <ul> <li>Q Generate Automatically</li> <li>Personal Meeting ID 731 590 5861</li> <li>Security</li> <li>Q Passcode 588710<br/>Only users who have the invite link or passcode can join the meeting</li> </ul>                                                                                                    |  |
| New        | <ul> <li>Generate Automatically</li> <li>Personal Meeting ID 731 590 5861</li> <li>Security</li> <li>Passcode 588710 ⑦</li> <li>Only users who have the invite link or passcode can join the meeting</li> <li>Waiting Room</li> <li>Only users admitted but to bet on join the meeting</li> </ul>                                                                                                    |  |
| New        | <ul> <li>Generate Automatically</li> <li>Personal Meeting ID 731 590 5861</li> <li>Security</li> <li>Passcode 588710 ⑦</li> <li>Only users who have the invite link or passcode can join the meeting</li> <li>Waiting Room</li> <li>Only users admitted by the host can join the meeting</li> <li>Only users admitted by the host can join the meeting</li> <li>Only users admitted wave are join Sim in to Zeem</li> </ul>                                                                                                    |  |
| New        | <ul> <li>Generate Automatically</li> <li>Personal Meeting ID 731 590 5861</li> <li>Security</li> <li>Passcode 588710 ⑦</li> <li>Only users who have the invite link or passcode can join the meeting</li> <li>Waiting Room</li> <li>Only users admitted by the host can join the meeting</li> <li>Only users admitted by the host can join the meeting</li> <li>Only authenticated users can join: Sign in to Zoom</li> </ul>                                                                                                    |  |
| New        | <ul> <li>Generate Automatically</li> <li>Personal Meeting ID 731 590 5861</li> <li>Security</li> <li>Passcode 588710 ⑦</li> <li>Only users who have the invite link or passcode can join the meeting</li> <li>Waiting Room</li> <li>Only users admitted by the host can join the meeting</li> <li>Only users admitted by the host can join the meeting</li> <li>Only authenticated users can join: Sign in to Zoom</li> <li>Video</li> </ul>                                                                                                    |  |
| New        | <ul> <li>Generate Automatically</li> <li>Personal Meeting ID 731 590 5861</li> <li>Security</li> <li>Passcode 588710 ⑦</li> <li>Only users who have the invite link or passcode can join the meeting</li> <li>Waiting Room</li> <li>Only users admitted by the host can join the meeting</li> <li>Only users admitted by the host can join the meeting</li> <li>Only authenticated users can join: Sign in to Zoom</li> <li>Video</li> <li>Host: On O Off Participants: On O Off</li> </ul>                                                                                       |  |
| New<br>Sch | <ul> <li>Generate Automatically</li> <li>Personal Meeting ID 731 590 5861</li> <li>Security</li> <li>Passcode 588710 ?</li> <li>Only users who have the invite link or passcode can join the meeting</li> <li>Waiting Room<br/>Only users admitted by the host can join the meeting</li> <li>Only authenticated users can join: Sign in to Zoom</li> <li>Video<br/>Host: On Off Participants: On Off</li> </ul>                                                                                                    |  |
| New<br>Sch | <ul> <li>Generate Automatically</li> <li>Personal Meeting ID 731 590 5861</li> <li>Security</li> <li>Passcode 588710 ⑦</li> <li>Only users who have the invite link or passcode can join the meeting</li> <li>Waiting Room</li> <li>Only users admitted by the host can join the meeting</li> <li>Only users admitted by the host can join the meeting</li> <li>Only authenticated users can join: Sign in to Zoom</li> <li>Video</li> <li>Host: On Off Participants: On Off</li> <li>Audio</li> </ul>                                                                            |  |
| New<br>Sch | <ul> <li>Generate Automatically</li> <li>Personal Meeting ID 731 590 5861</li> <li>Security</li> <li>Passcode 588710 ③</li> <li>Only users who have the invite link or passcode can join the meeting</li> <li>Waiting Room</li> <li>Only users admitted by the host can join the meeting</li> <li>Only users admitted by the host can join the meeting</li> <li>Only authenticated users can join: Sign in to Zoom</li> <li>Video</li> <li>Host: On Off Participants: On Off</li> <li>Audio</li> <li>Telephone Original Computer Audio</li> </ul>                                 |  |
| New<br>Sch | <ul> <li>Generate Automatically</li> <li>Personal Meeting ID 731 590 5861</li> <li>Security</li> <li>Passcode 588710 ?</li> <li>Only users who have the invite link or passcode can join the meeting</li> <li>Waiting Room</li> <li>Only users admitted by the host can join the meeting</li> <li>Only users admitted by the host can join the meeting</li> <li>Only authenticated users can join: Sign in to Zoom</li> <li>Video</li> <li>Host: On Off Participants: On Off</li> <li>Audio</li> <li>Telephone Orputer Audio</li> <li>Telephone and Computer Audio</li> </ul>     |  |
| New<br>Sch | <ul> <li>Generate Automatically</li> <li>Personal Meeting ID 731 590 5861</li> <li>Security</li> <li>Passcode 588710 ⑦</li> <li>Only users who have the invite link or passcode can join the meeting</li> <li>Waiting Room</li> <li>Only users admitted by the host can join the meeting</li> <li>Only users admitted by the host can join the meeting</li> <li>Only authenticated users can join: Sign in to Zoom</li> <li>Video</li> <li>Host: On Off Participants: On Off</li> <li>Audio</li> <li>Telephone Computer Audio</li> <li>Dial in from United States Edit</li> </ul> |  |

## 5. คลิกที่ Copy to Clipboard เพื่อส่งยัง Email line อื่นๆ

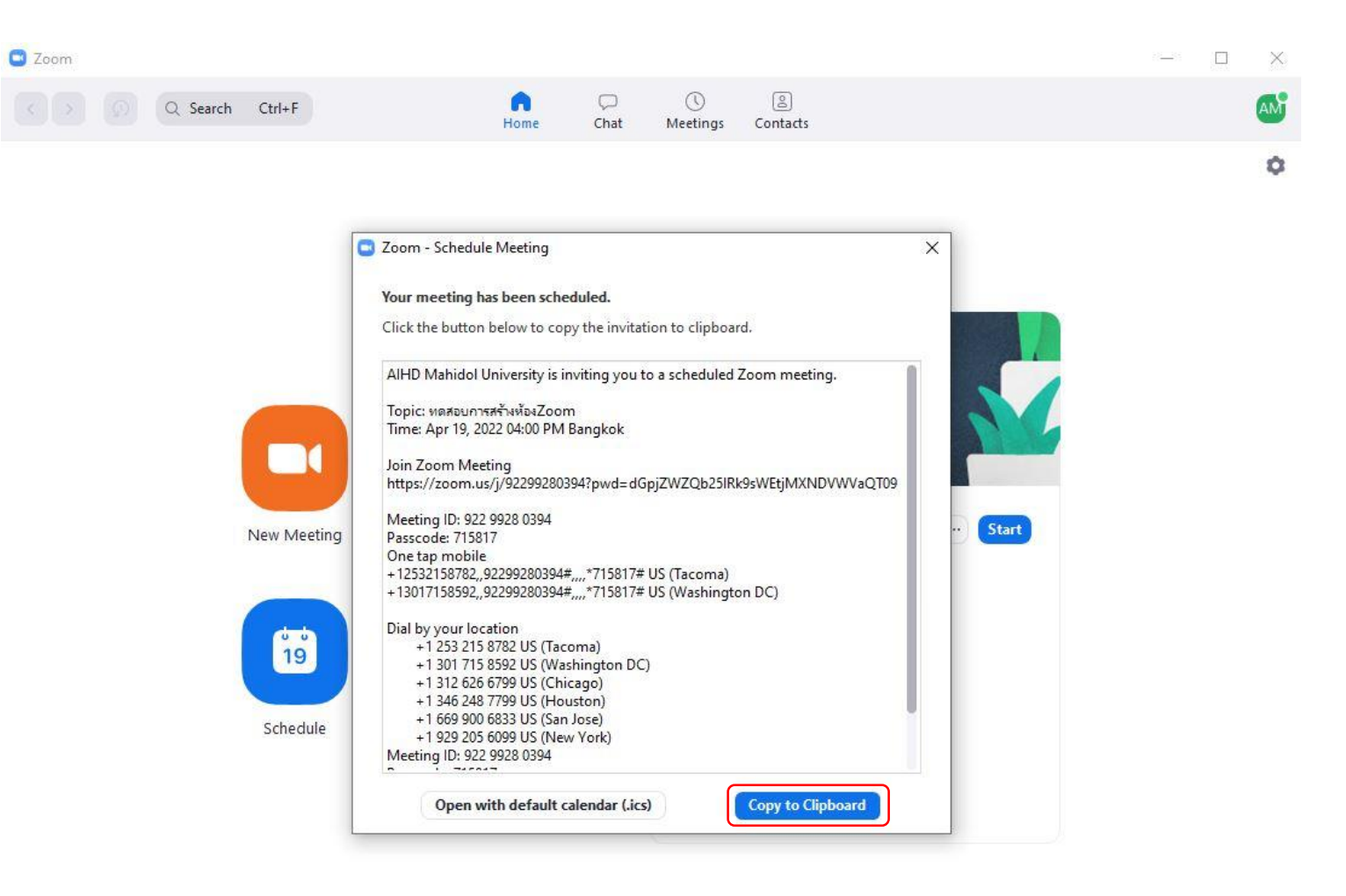

# 7. การเปิดห้องเมื่อเรา Sign in เข้ามาแล้วให้คลิกที่ Meetings แล้วดูว่าใช่ห้องที่เราสร้างหรือไม่

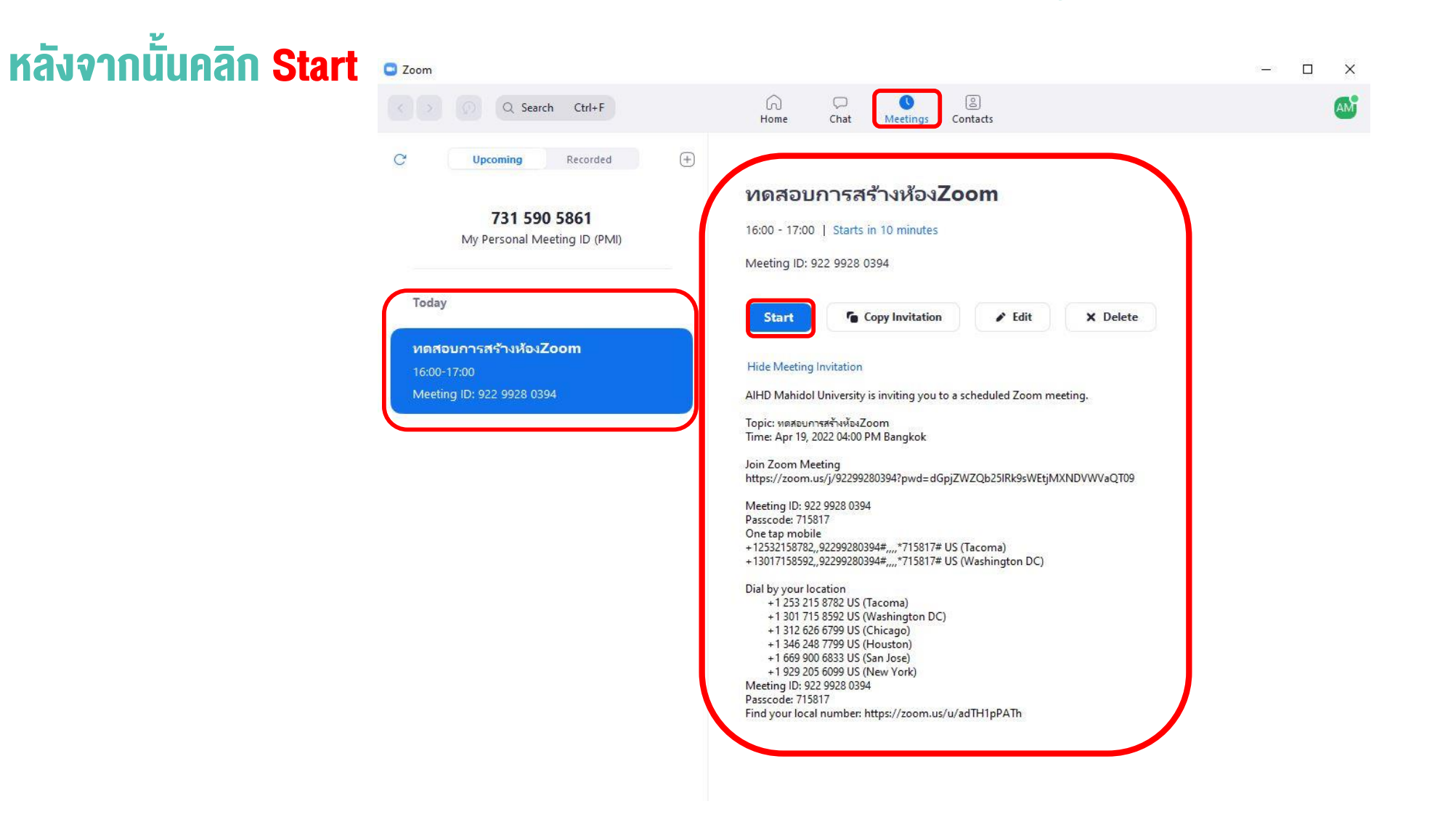

# 8. การปรับ Co-host โดยคลิกที่ Participants แล้วไปที่ชื่อของคนที่จะให้เป็นคลิกที่ More

## จะมีคำสั่งต่างขึ้นมา Co-host

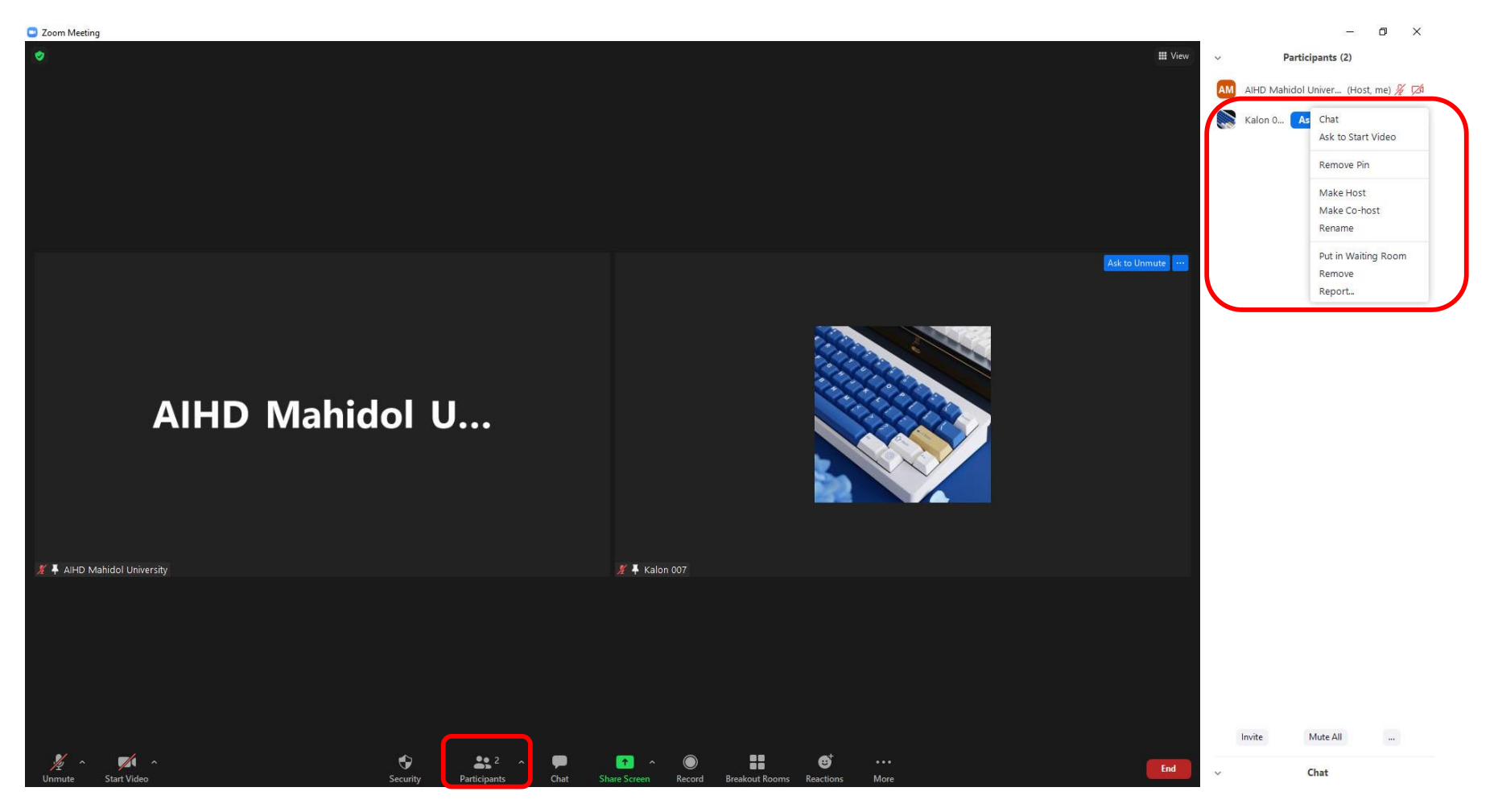

# 9. การ Record ให้คลิกที่ปุ่ม Record แล้วเลือกบันทึกไปที่ Cloud หรือ คอมพิวเตอร์

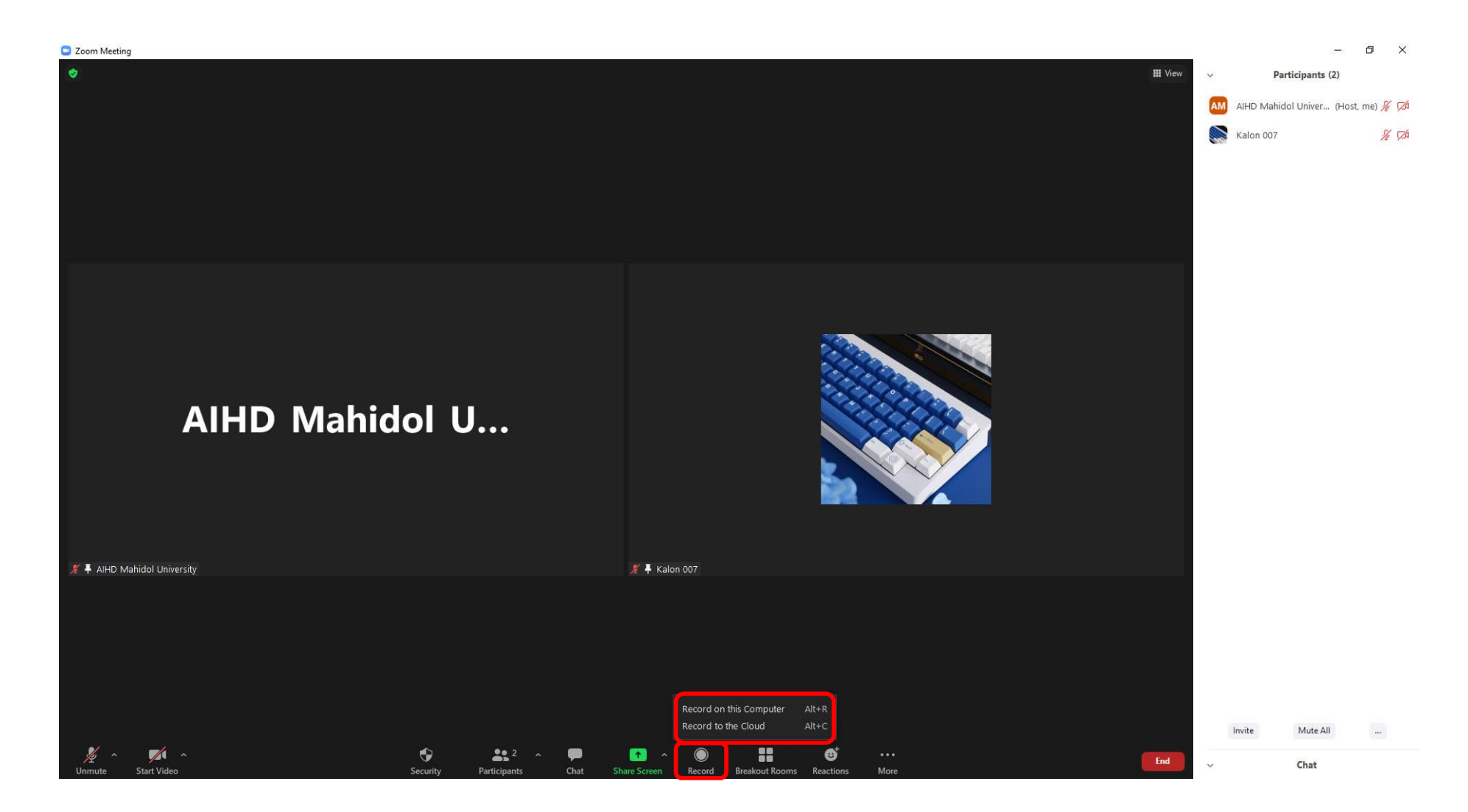

# 10. การใส่ Background ในการประชุมแต่ละงาน คลิกที่สามเหลี่ยมข้างกล้องแล้วคลิกที่ Video Setting

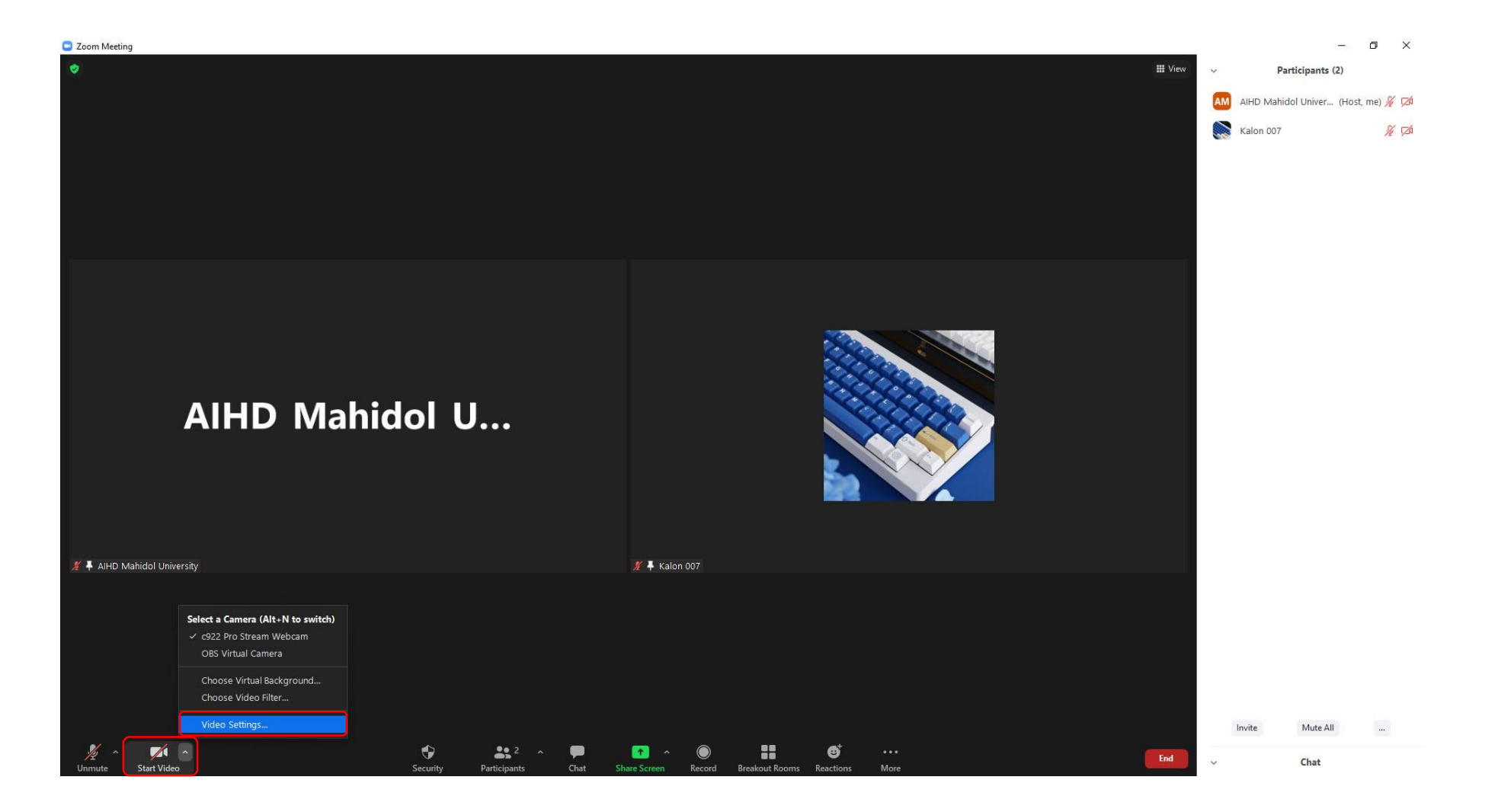

## 11. ให้คลิกที่ Background & Filters แล้วไปที่เครื่องหมาย + เลือกที่ Add Image

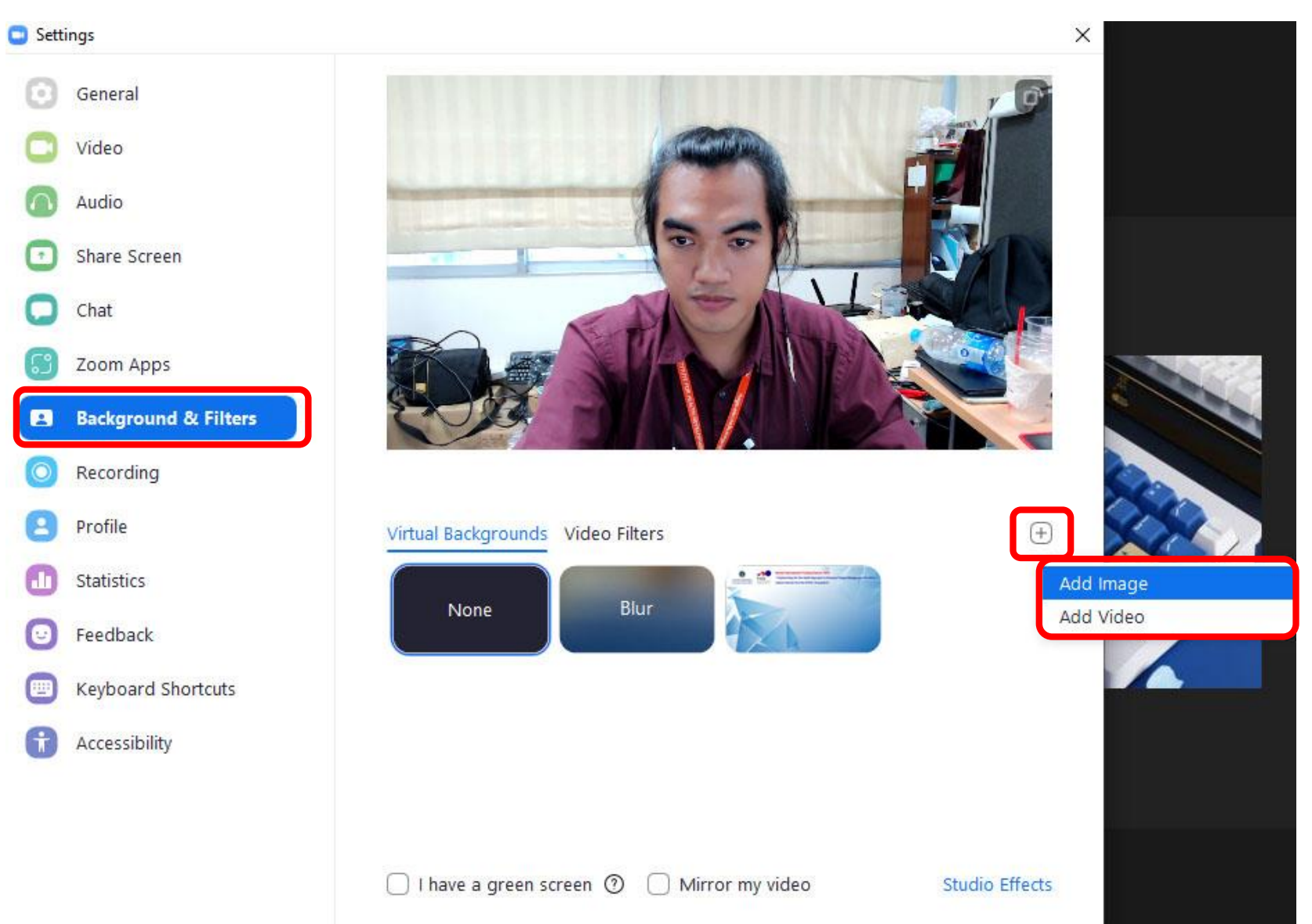

#### **12.11S Share Screen**

# ให้เปิดไฟล์ที่ต้องการจะแชร์ก่อน แล้วมาที่โปรแกรม zoom แล้วคลิกเลือกไฟล์ที่เราเปิดไว้ แล้วกด Share ถ้าเป็นไฟล์ VDO ให้คลิกเลือกที่ Share sound ด้วย

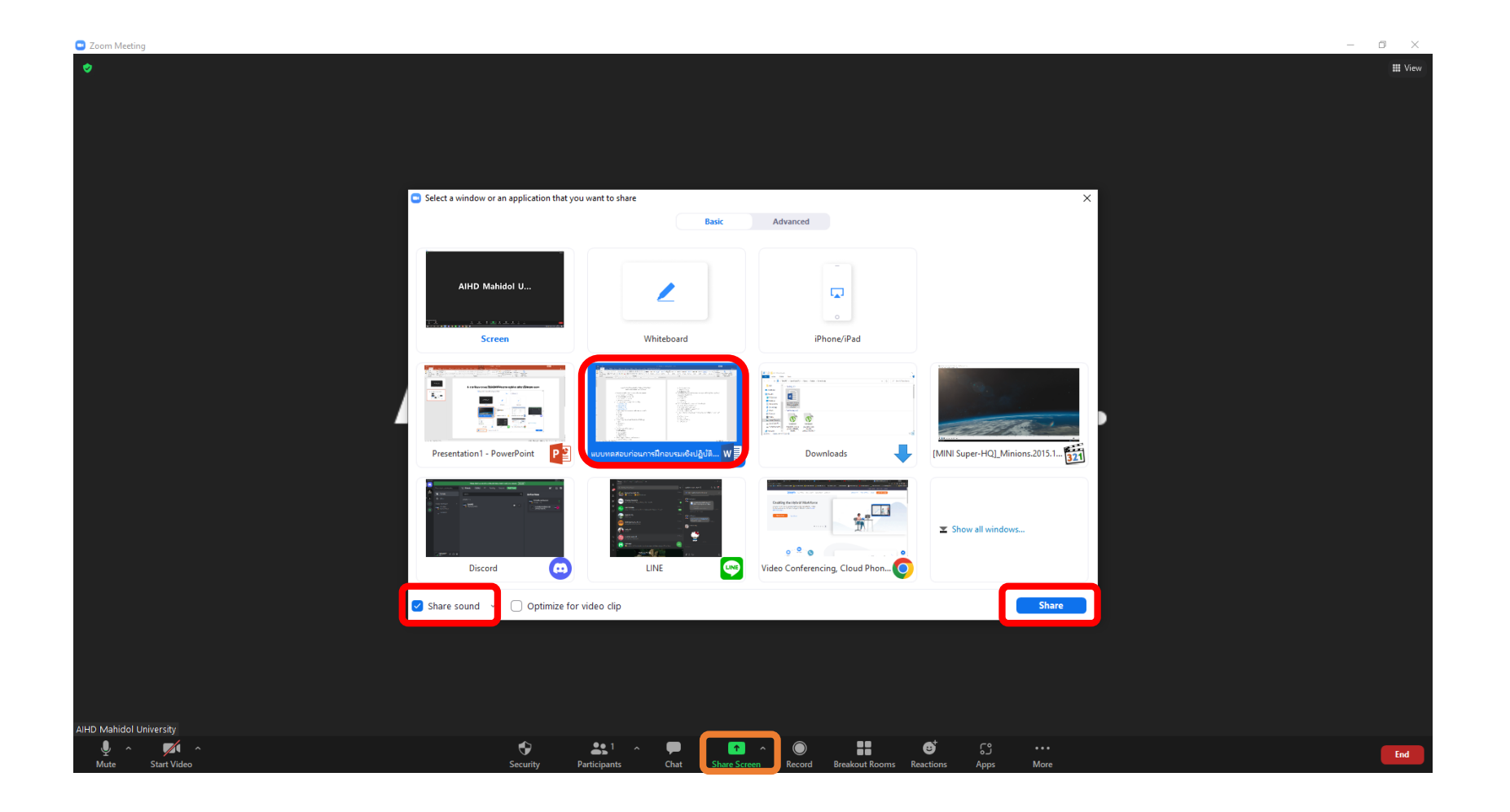

# 13.การ Chat เมื่อต้องการพูดคุยกับคนอื่นให้คลิกที่ Chat แล้วเลือก บุคคลที่จะคุย หรือ ต้อง การคุยกับทุกคนให้เลือกที่ Everyone in Meeting

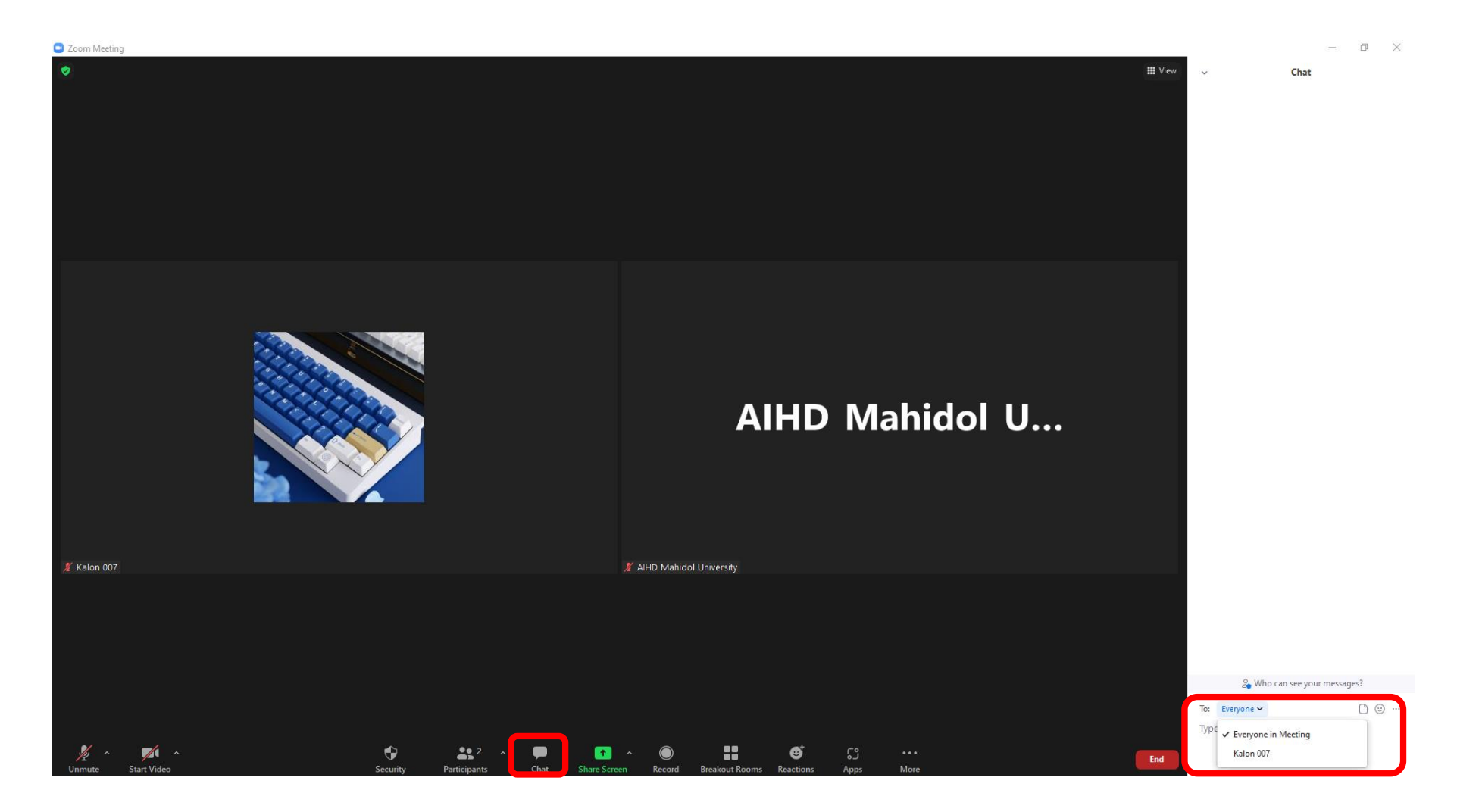

#### 14.nns Breakout room

## ให้เราคลิกที่ Breakout room จะปรากฏหน้าต่างให้เราสร้างห้องสร้างเสร็จคลิกที่ Create

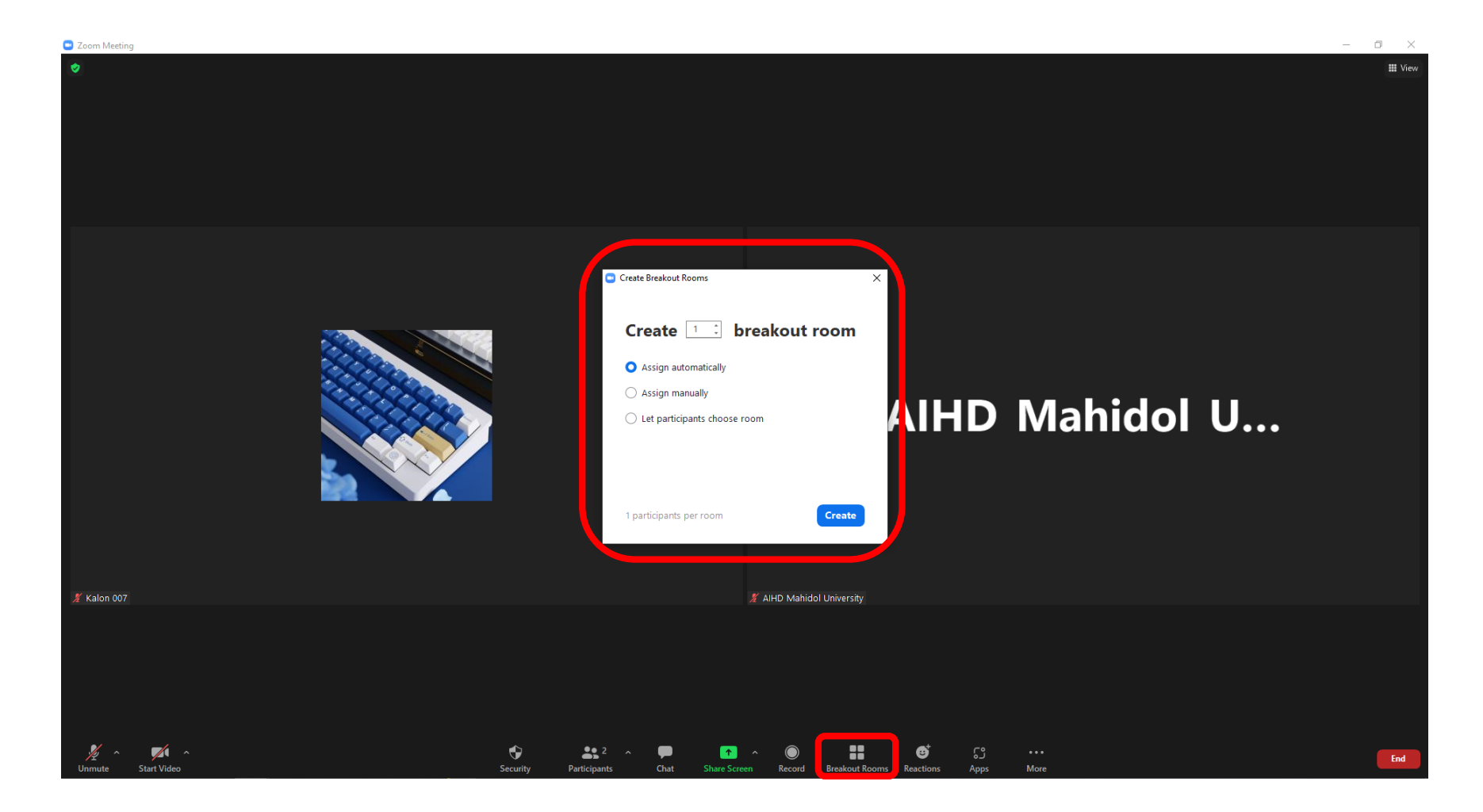

## 15.จะปรากฏหน้าต่างขึ้นมาให้เราคลิกที่ Options แล้วตั้งค่าเวลา เมื่อเสร็จแล้วให้คลิกที่ Open All Rooms

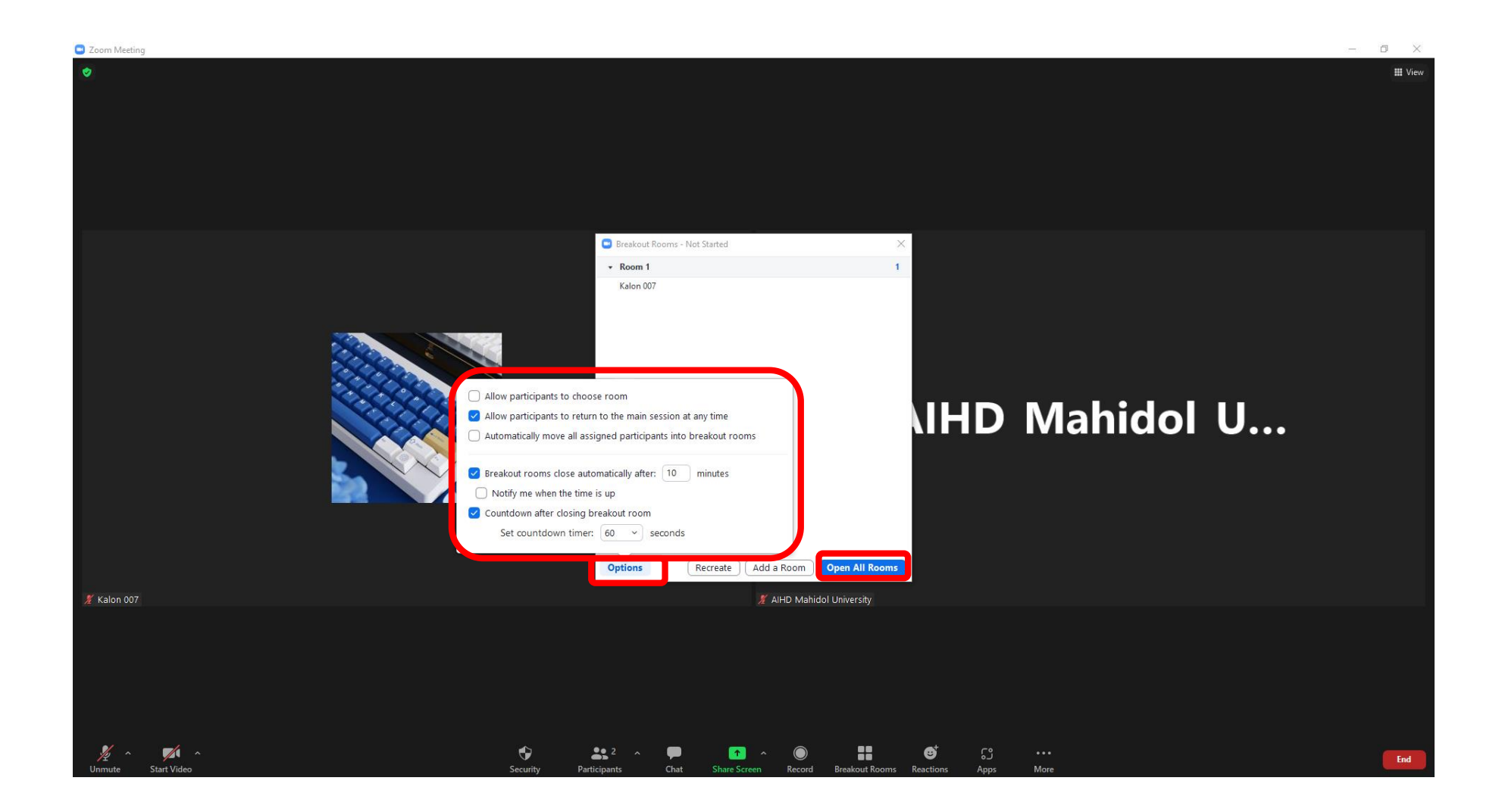